# Bridge Access Program NCIR Guidance

This document should be used as guidance for Bridge Access Providers only. If you need additional training and guidance on utilizing NCIR, please refer to the NCIR Quick Reference Guide or contact your <u>Regional Immunization Consultant</u>.

#### **ALL Bridge Providers**

The "Priority Group" functionality has been turned on in NCIR for all Bridge Providers. Upon logging in, you will see the pop-up below. Select "OK".

| A pandemic exercise or event is in progress.<br>Remember to screen your patients for a priority group |    |
|----------------------------------------------------------------------------------------------------|----|
|                                                                                                    | ОК |

- 1) When documenting a dose, please ensure you select the correct Organization Site (if applicable)
- 2) Select a priority group from the dropdown. Depending on the dose given, you will need to select one of the following:
- Bridge
- Private
- VFC

| New Immunizations (1)                                             |                      |               |                                   |                   |        |
|-------------------------------------------------------------------|----------------------|---------------|-----------------------------------|-------------------|--------|
| * Date Provided: 09/29/2023                                       | * Ordering Authority | SQUEEZY, LEMO |                                   |                   |        |
| Eligibility as reported by Responsible Person:<br>Priority Group  | Not Insured          |               | <b>▼</b>                          |                   |        |
| Event Description                                                 |                      | Begin Date    | End Date                          | Priority Groups   |        |
| Bridge program<br>Priority Group Assignment: BRIDGE DOSE - BRIDGE | E DOSE               | 09/20/2023    | 12/31/2024                        | BRIDGE            | ~]     |
| Immunization * Trade Name-Lot                                     | Volume * Bo          | dy Site       | Route                             | * Administered By | Remove |
| COVID-19 Covid-19 Spikevax 2023-24\COVID1                         | 23E 🗸 🛛 left a       | arm 🔹         | <ul> <li>intramuscular</li> </ul> | ▼ PEASY, EASY     | ▶ □    |

3) Select eligibility and remaining doses information (e.g., lot number, body site, etc.)

## **Data Exchange Providers ONLY**

A separate site has been set up for your organization called "Bridge Access." Please do not change any values in this site. Your Bridge doses will need to be kept under this site. To ensure doses are pulled from the appropriate inventory, and to keep counts separate and accurate, you will need to use an additional value in the RXA-11.4 segment when you submit Bridge doses. One of our data exchange Onboarding Analysts will be in touch with your technical contacts to provide this value.

You will also need to use **V23** (Client is eligible to receive vaccines under the state/program immunization policy) as the reporting eligibility code.

Funding Source will be coded as Public (VXC50), or Public non-VFC (VXC52).

### **Dually Enrolled VFC and Bridge Providers ONLY**

### **Inventory Management**

- Bridge inventory will need to be managed under a Bridge specific sub-site. The sub-site has been created for you and is listed as "Bridge Access"
- Accepting orders:
  - If you order contains Bridge vaccines <u>only</u>, you will select the Bridge Access under the receiving site dropdown, and then select "Accept Transfer"

| Accept Entire Transfer                          |                                                           | Accept Transfer                |  |
|-------------------------------------------------|-----------------------------------------------------------|--------------------------------|--|
| Reject Entire Transfer                          |                                                           | Reject Transfer                |  |
| Partially Accept Transfer                       |                                                           | Partially Accept               |  |
| Return to the Previous Screen                   |                                                           | Cancel                         |  |
| Receiving Site                                  |                                                           |                                |  |
| If you wish to accept all or part of this trans | fer, you must specify the site which will receive the     | he inventory in this transfer. |  |
| * Receiving Site CRAVEN C                       | OUNTY HEALTH DEPARTMENT 🗸                                 |                                |  |
| Adult Heal                                      | th-Craven County Health Dept.<br>COUNTY HEALTH DEPARTMENT |                                |  |
| Sending Entity                                  | Receiving Entity                                          |                                |  |
|                                                 | CRAVEN COUNTY HEALTH                                      |                                |  |

- If your order contains <u>both</u> VFC and Bridge vaccines, accept the entire order to your main site and then complete an internal transfer with your Bridge Vaccines using the following instructions:
  - Select "manage transfers"
  - Select "new transfers"
  - Select "Bridge Access" in the Internal Receiving Site dropdown
  - Enter the number of doses beside the Bridge vaccine lot number
  - Save

| New Transfer            |                                                                                                    |                                                                                      |                                                     |                                  |                            |                       |                                                                                          |
|-------------------------|----------------------------------------------------------------------------------------------------|--------------------------------------------------------------------------------------|-----------------------------------------------------|----------------------------------|----------------------------|-----------------------|------------------------------------------------------------------------------------------|
|                         | Sending Site ALAMANC                                                                                                    | CE COUNTY HEALTH D                                                                   | EPARTMEN 🗸                                          |                                  |                            |                       | Save                                                                                     |
| Internal Receiving Site |                                                                                                    |                                                                                      | <b>v</b> or                                         | or Transfer all Ex               |                            |                       | r all Expired                                                                            |
| Receiving               | Organization ALAMANC                                                                                                    | CE COUNTY HEALTH D                                                                   | EPARTMENT                                           |                                  |                            | Fransfe               | er all Recall                                                                            |
| Note: Or                | Bridge Acount of the set of the set of the s | cess<br>auons which have hiven                                                       | ory set up are displ                                | ayed.                            | ī                          | C                     | ancel                                                                                    |
|                         |                                                                                                    |                                                                                      |                                                     |                                  | _                          |                       |                                                                                          |
| Add from Inve           | ntory                                                                                                    | Show 💿 Active a                                                                      | and Non-Expired                                     | Inactive an                      | d Non-l                    | Expired               | d 🔘 Expired                                                                              |
| Transfer<br>Quantity    | Trade Name                                                                                                    | Vaccine Group                                                                        | Lot Number                                          | Quantity<br>Available            | Active                     | State                 | Expiration                                                                               |
|                         | Poweere                                                                                                    |                                                                                      |                                                     |                                  |                            |                       | Date                                                                                     |
|                         | Dexselo                                                                                                    | MeningB                                                                              | G7KX2                                               | 2                                | Y                          | N                     | Date<br>03/03/2024                                                                       |
|                         | Bexsero                                                                                                    | MeningB<br>MeningB                                                                   | G7KX2<br>XX33P                                      | 2<br>25                          | Y<br>Y                     | N<br>Y                | Date<br>03/03/2024<br>01/31/2026                                                         |
|                         | Bexsero<br>Boostrix                                                                                                    | MeningB<br>MeningB<br>Td - Tdap/Pertussis                                            | G7KX2<br>XX33P<br>KP547                             | 2<br>25<br>123                   | Y<br>Y<br>Y                | N<br>Y<br>N           | Date<br>03/03/2024<br>01/31/2026<br>11/29/2024                                           |
|                         | Bexsero<br>Boostrix<br>Boostrix                                                                                                    | MeningB<br>MeningB<br>Td - Tdap/Pertussis<br>Td - Tdap/Pertussis                     | G7KX2<br>XX33P<br>KP547<br>2B723                    | 2<br>25<br>123<br>29             | Y<br>Y<br>Y<br>Y           | N<br>Y<br>N<br>Y      | Date<br>03/03/2024<br>01/31/2026<br>11/29/2024<br>10/17/2025                             |
|                         | Bexsero<br>Bexsero<br>Boostrix<br>Boostrix<br>COVID-19 Pfizer-<br>BioNTech 2023-24                                                                                                    | MeningB<br>MeningB<br>Td - Tdap/Pertussis<br>Td - Tdap/Pertussis<br>COVID-19         | G7KX2<br>XX33P<br>KP547<br>2B723<br>HH3252          | 2<br>25<br>123<br>29<br>30       | Y<br>Y<br>Y<br>Y<br>Y      | N<br>Y<br>N<br>Y<br>Y | Date<br>03/03/2024<br>01/31/2026<br>11/29/2024<br>10/17/2025<br>07/31/2024               |
|                         | Bexsero<br>Bexsero<br>Boostrix<br>Boostrix<br>COVID-19 Pfizer-<br>BioNTech 2023-24<br>Engerix-B Adult                                                                                                    | MeningB<br>MeningB<br>Td - Tdap/Pertussis<br>Td - Tdap/Pertussis<br>COVID-19<br>HepB | G7KX2<br>XX33P<br>KP547<br>2B723<br>HH3252<br>E42X5 | 2<br>25<br>123<br>29<br>30<br>25 | Y<br>Y<br>Y<br>Y<br>Y<br>Y | N<br>Y<br>N<br>Y<br>Y | Date<br>03/03/2024<br>01/31/2026<br>11/29/2024<br>10/17/2025<br>07/31/2024<br>03/15/2025 |

#### Administrations

- When documenting the dose administration, please select the correct site under "Organization Site". This will pull NCIR inventory associated with that specific sub-site
  - For Bridge documentation, you will select "Bridge Access"
  - $\circ$  ~ For VFC documentation, you will select the appropriate site

| organization CA                        | RIKUBE PEDIA     | TRICS • user   | Caroline    | Helton • role       | ICIR System Mana    | ger          |            |
|----------------------------------------|------------------|----------------|-------------|---------------------|---------------------|--------------|------------|
| Client Information - 0                 | Client ID: 13277 | 673            |             |                     |                     |              |            |
| Client Name (First - MI - L            | .ast)            | DOB            | Gender      | Mother's Maiden     | Tracking Schedule   | Chart #      |            |
| TEST BRIDGE                            |                  | 02/02/2002     | М           | MADEUP              | ACIP                |              |            |
| Address                                |                  |                |             |                     |                     |              |            |
| Comments                               |                  |                |             |                     |                     |              |            |
| History                                |                  |                |             |                     | Historical Immuniza | tion Edit Cl | lient Repo |
| Vaccine Group                          | Date Administe   | red Series     | Tra         | de Name (Vaccine)   | Dose Owne           | ed? Reactio  | n Hist? E  |
|                                        |                  | This client ha | s no imm    | unizations associa  | ted with it.        |              |            |
| Current Age: 21 years,                 | 7 months, 19 day | 5              |             |                     |                     | -            |            |
| Active immunization                    | inventory on : 0 | 9/21/2023      |             |                     | OK                  | Cancel       |            |
|                                        | Unselect All     | Defaults for   | new imm     | unizations          |                     |              |            |
| Immunization                           | * New            | Org            | anization : | Site CARIKUBE PE    | DIATRICS            | ~            |            |
| Influenza                              |                  | Orde           | ring Autho  | CARIKUBE P          | EDIATRICS           |              |            |
| De la Dela 22                          |                  | Ad             | ministered  | By Test site 2      | STING               | N            |            |
| Pheumo Poly 23                         |                  |                |             |                     |                     |              |            |
| Pheumo Poly 23<br>Td                   |                  | Date           | Administe   | red testing 2nd sit | e                   | 45           |            |
| Pheumo Poly 23<br>Td<br>Tdap/Pertussis |                  | Date           | Administe   | red testing 2nd sit | e                   | 453          |            |

Copyright © 1999 - 2023 State of Wisconsin. All rights reserved.